## 海蜘蛛AC管理平台使用手册

海蜘蛛AC管理平台使用手册

海蜘蛛文档编写小组 <<u>docs@hi-spider.com</u>>

最后更新时间: 2015-05-07 13:51 星期四

版权 © 2005-2015 版权所有 武汉海蜘蛛网络科技有限公司 (Hi-Spider Network Technology Co., Ltd. All rights reserved) 摘要

本手册对海蜘蛛AC管理平台的功能特性、配置方法等进行了详细的说明

您可以访问 [这里] 获取本手册的最新版本;为了方便在本地离线阅读,您可以 下载pdf 🔁 (推荐使用Adobe Acrobat pro 7.0以上版本来打开)

如果您发现本手册有错误之处,或您有何建议,请与作者联系,感谢您的支持!

目录

<u>I. 海蜘蛛云AC管理平台使用简介</u>

<u>1. 目录列表</u>

<u>1.1. 路由上开启云AC</u> <u>1.2. 云平台开通</u> <u>1.3. 云平台相关管理</u>

> 1.3.1. 登录信息 1.3.2. 修改配置 1.3.3. 重启设备 1.3.4. 升级固件 1.3.5. 命令列表 1.3.6. 登陆修改

> > 部分 I. 海蜘蛛云AC管理平台使用简介

 $\geq$ 

 $\geq$ 

## $\triangleleft$

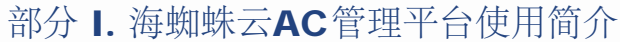

目录 <u>1. 目录列表</u> <u>1.1. 路由上开启云AC</u> 1.2. 云平台开通 <u>1.3. 云平台相关管理</u> 1.3.1. 登录信息 <u>1.3.2. 修改配置</u> <u>1.3.3.</u>重启设备 1.3.4. 升级固件 <u>1.3.5. 命令列表</u> 1.3.6. 登陆修改  $\triangleleft$ 海蜘蛛AC管理平台使用手册 第1章目录列表

 $\geq$ 

 $\geq$ 

 $\triangleleft$ 

### 第1章目录列表 部分 I. 海蜘蛛云AC管理平台使用简介

#### 第1章目录列表

目录

| <u>.1. 路由上开启云AC</u> |
|---------------------|
| <u>.2. 云平台开通</u>    |
| <u>.3. 云平台相关管理</u>  |
|                     |
| <u>1.3.1. 登录信息</u>  |
| 400 核功耐學            |

1.3.2. 修改配置 1.3.3. 重启设备 1.3.4. 升级固件 1.3.5. 命令列表 1.3.6. 登陆修改

### **1.1.** 路由上开启云AC

登录到路由里,配置好基本上网功能,让路由能够连入互联网。进入云服务-云AC,开启云开关,ID填写认证邮箱地址,地址任意填。

| 产品型号:               | A1      |          |            |               |                       |
|---------------------|---------|----------|------------|---------------|-----------------------|
| 首页                  |         | 开关       |            | ON            |                       |
| 配置向导                |         |          | $\bigcirc$ | 1554217016@qq | · co ( 请填写您的邮箱地址 )    |
| 注销                  | 重新启动    | 地址       |            | 海蜘蛛<br>应用本]   | (请注明此设备的安装位置)<br>页面设置 |
| 外部网络(W/             | AN)     |          |            |               |                       |
| 内部网络(L)<br>无线网络     | (N)     |          |            |               |                       |
| <b>云服务</b><br>- 云认证 |         |          |            |               |                       |
| - 궆AC               | -       |          |            |               |                       |
| ▲ 新分 Ⅰ. 海蜘蛛云AC管理    | 里平台使用简介 | <u>۲</u> | <u>_</u>   |               | ▶<br>1.2. 云平台开通       |

 $\triangleleft$ 

| 1. | 2. | Ī | 平台开通 |
|----|----|---|------|
| 第  | 1  | 章 | 目录列表 |

#### 1.2. 云平台开通

登录到云平台: http://cloud.hi-spider.com/user/login

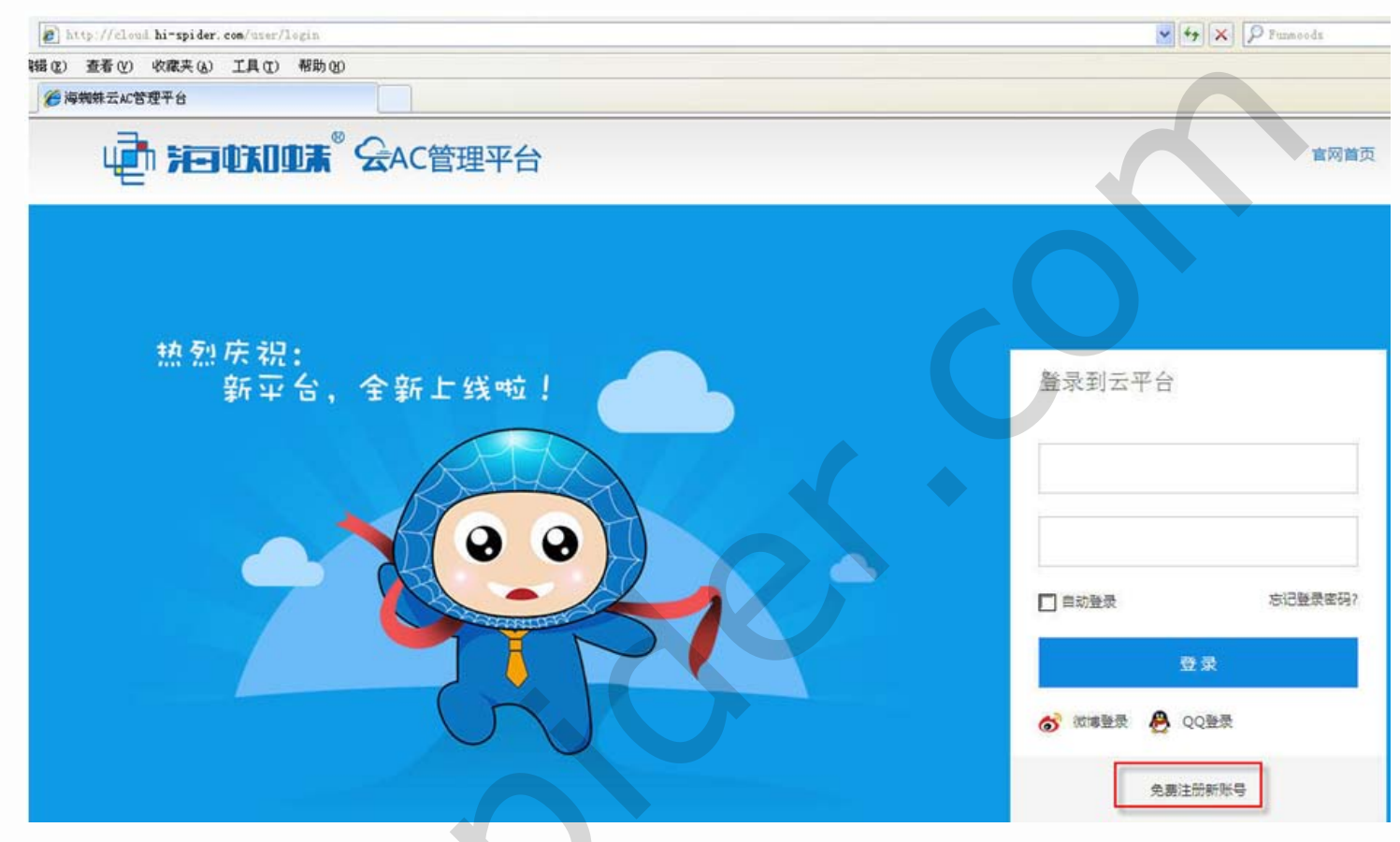

点击下面的"免费注册帐号"

| <b>後海蜘蛛云AC管理平台</b>  |                   |                     |
|---------------------|-------------------|---------------------|
| 用户名:                | hispidertest      | • 请输入1-16位数字、字母或下划线 |
| 由日午前:               | 1554217016@qq.com | *请输入正确的邮箱地址         |
| 密码:                 | •••••             | *密码长度6-30位          |
| 密码确认:               | •••••             | •请再次确认密码            |
| 联系人:                | hispidertest      | •请填写联系人名称,1-16字     |
| 手机号:                | 13999999999       | *请填写正确的手机号码         |
| 公司名称:               | 海蜘蛛科技             | *请填写公司名称,2-32字      |
| 城市:                 | 湖北省 💌 武汉市         | 洪山区                 |
| 详细地址:               | 武汉市洪山区光谷          | ◆请填写详细地址,2-64字      |
| 验证码:                | 5916 5.9 1 6      | 点击图片刷新验证码           |
|                     | 立即注册              |                     |
| 输入路由里ID填写的邮件地址,其它按照 | 实际情况进行填写。         |                     |
|                     | 激活码已发送            |                     |
|                     | 邮箱激活              |                     |
|                     | PILIE OVICE       |                     |
|                     |                   |                     |
|                     |                   |                     |
| Ť                   |                   |                     |
| 请点击下                | 面的链接重新发送激活码       | :发送激活码              |
|                     | 如果您已激活请点击这        | 里                   |
| 册后、会有个提示需要去邮箱中激活。讲  | 入刚填写的邮箱中。         | loor sit            |

海蜘蛛AC平台邮箱激活! ☆ 发件人:hispider <ac@hi-spider.com> 国 时 间:2015年1月31日(星期六)上午10:17 收件人:海蜘蛛 <1554217016@qq.com>

## 邮箱激活

请输入下面的激活码激活您的邮箱:<u>http://cloud.hi-spider.com/email/active?id=31&amp;activationCode=XkXaVDDRAdBdtnOgraEV4Ju8RWAwLOvHW3sM53CESu</u>

点击此链接,上面会显示邮箱激活成功,刚才注册的帐号即可登录

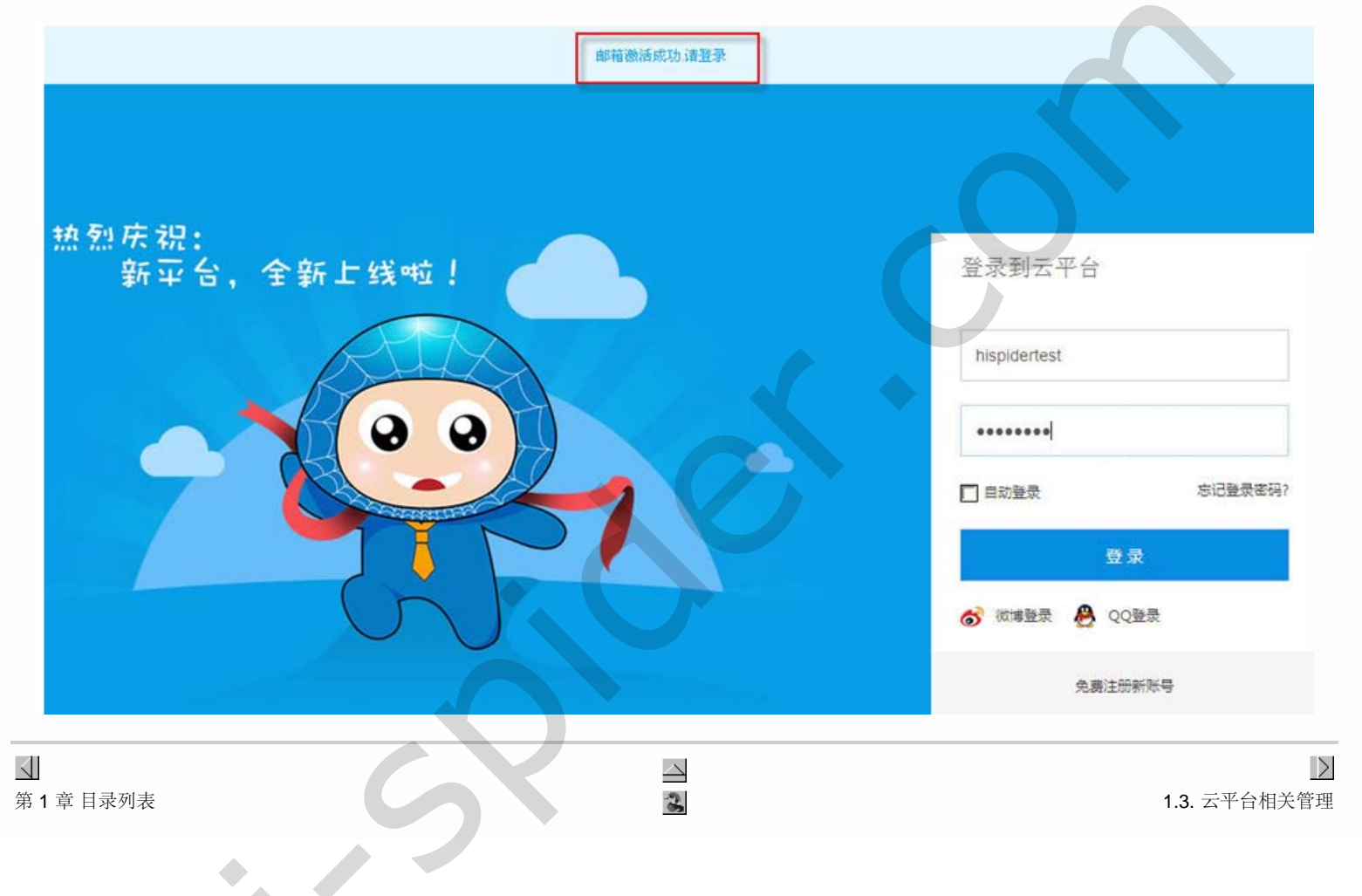

#### 1.3. 云平台相关管理

#### 1.3.1. 登录信息

登录后进入平台首页,显示有在线的新增设备:

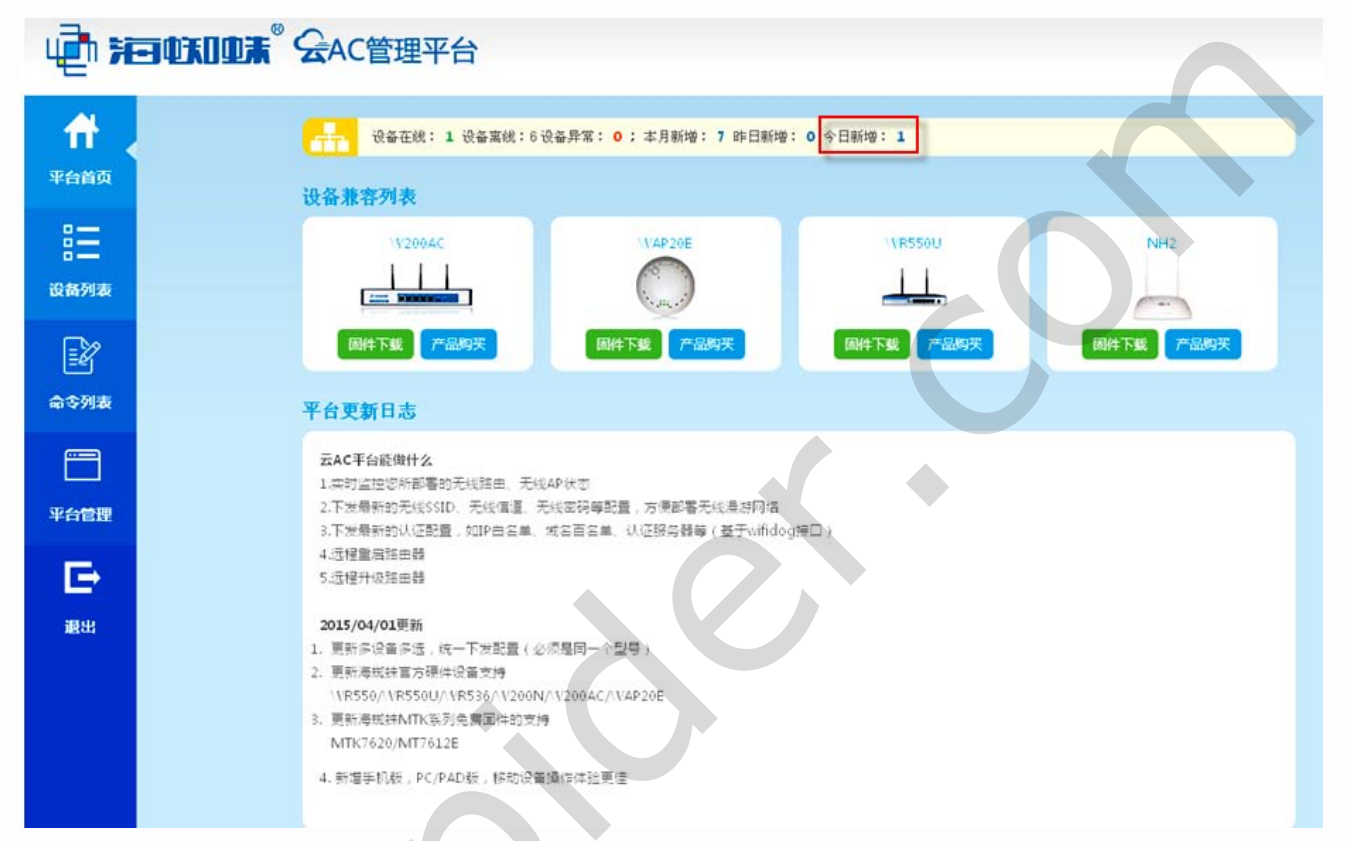

点击左边的设备列表,即可查看到刚才开启了云AC设备。如下图所示:

| ų in že     | <b>QUADE</b> |                             | 管理平台                |                     |                 |                                                          |                   |                                                      |
|-------------|--------------|-----------------------------|---------------------|---------------------|-----------------|----------------------------------------------------------|-------------------|------------------------------------------------------|
|             |              | 设备状态: 全部<br>设备型号:<br>设备MAC: | 1<br>28<br>1        |                     |                 | WIFIDOG开启状态:<br>WIFIDGG主机名:<br>WIFIDOG同关ID:<br>SSID_24G: | <br>              |                                                      |
| 设备列表        |              | 安装位置:<br>IP位置:              |                     |                     |                 | SSID_5G:                                                 |                   |                                                      |
| 命令列表        |              |                             |                     |                     | 提交              | I II                                                     |                   |                                                      |
|             | □全选          | <b>主</b> 居 特改配              | ■ 升级国件              | 当前您选择了 0 个设备        |                 |                                                          |                   |                                                      |
| 平台管理        | 设备状态         | 运行时间 🔺                      | 最后同步 🔺              | 安装位置                | 上版即             | 硬件型号                                                     | 设备MAC             | 圖件版本                                                 |
| E           | •            | 0天16小时60分钟                  | 2015-04-30 10:50:11 | HI-SPIDERV5.1 4M555 | 220.249.124.212 | Hi-spider \VR\$50 v1.0.0                                 | 00:17:A5:E0:05:34 | version: hispider-router 5.1   build-time: 2015-04-2 |
| 退出          | □ ● 高线       | 0天0小时1分钟                    | 2015-04-30 10:07:06 | HI-SPIDERAC51U      | 220.249.124.212 | RT-AC51U                                                 | AC:E0:20:00:05:52 | 3.0.0.4.380_0-gf430adc   Thu Apr 30 01:50:59 UTC 20  |
|             | □ ● 嘉线       | 0天17小时42分钟                  | 2015-04-28 08:45:39 | HI-SPIDER/VAP20E87  | 220.249.124.205 | VVAP20E                                                  | 00:01:42:90:EF:1F | 3.0.0.4.381_0-g55b2dc9   Thu Apr 23 05:04:21 UTC 2   |
|             | □ ● 高线       | 0天0小时2分钟                    | 2015-04-27 17:22:39 | HI-SPIDER51Utest    | 220.249.124.212 | \VR536                                                   | AC:E0:2C:00:08:5E | 3.0.0.4.381_0-g55b2dc9   Mon Apr 20 05:12:13 UTC 2   |
| 在设备列表中可以根据设 | 各的状态、        | 型号、MAC、                     | 、固件版本、安全            | 装位置、IP地址、           | wifidog状态       | 等信息进行过滤查                                                 | 询。如下图所            | 示:                                                   |

| ★ ¥台首页 送出 初列表 |                                            | 设备状态: 全部<br>设备型号:<br> | <ul> <li>✓ ±#</li> <li>✓</li> </ul>        |                            |                                    | WIFIDOG开启状态:<br>WIFIDGG主机名:<br>WIFIDOG同关ID:<br>SSID_24G:<br>SSID_5G: | 全部 ♥          |                                        |                                     |                                       |
|---------------|--------------------------------------------|-----------------------|--------------------------------------------|----------------------------|------------------------------------|----------------------------------------------------------------------|---------------|----------------------------------------|-------------------------------------|---------------------------------------|
| 命令列表          |                                            |                       |                                            |                            | 提交                                 | 1 I                                                                  |               |                                        |                                     |                                       |
|               | □全遗                                        | <b>主</b> 启 修改配        | ■ 升级国件                                     | 当前您选择了 0 个设备               |                                    |                                                                      |               |                                        |                                     |                                       |
| E+            | <b>设备状态</b>                                | 运行时间 · 0天0小时40分钟      | <b>最后同步</b> -<br>2015-05-06 10:49:58       | 安然的而<br>HI-SPIDER536050622 | <b>上报IP</b><br>220.249.124.205     | ₩件型号                                                                 |               | <b>设合MAC</b><br>00:01:42:91:CF:83      | 3.0.0.4.381_0-g55b2                 | <b>回件版本</b><br>tdc9   Wed May (       |
| 退出            | □ ● 在线                                     | 0天0小时1分钟              | 2015-05-06 10:49:50                        | HI-SPIDERV5.1              | 220.249.124.212                    | Hi-spider \VR550                                                     | v1.0.0        | 00:17:45:D0:04:CF                      | version: hispider-ro                | uter 5.1 mini  bui                    |
|               | <ul> <li>□ ● 高线</li> <li>□ ● 高线</li> </ul> | 0天0小时6分钟<br>0天0小时54分钟 | 2015-05-06 10:01:57<br>2015-05-05 18:30:02 | HI-SPIDER5360506<br>sywlkj | 220.249.124.205<br>220.249.124.212 | \VR536<br>Broadcom 11/0×0550/10/                                     | /0×1441/0×710 | AC:E0:2C:00:08:5E<br>00:01:42:90:05:A1 | 3.0.0.4.381_0-g55b2<br>sywlkj mini: | dc9   Wed May (<br>v5.1   build-time: |

#### 1.3.2. 修改配置

先在设备列表中选择要修改配置的设备,然后点击"修改配置"按钮,如下图所示:

| ų į              |                                                                                 |                                                          |                                         |                                                                 |
|------------------|---------------------------------------------------------------------------------|----------------------------------------------------------|-----------------------------------------|-----------------------------------------------------------------|
| <b>計</b><br>平台首页 | 设备状态: 全部 ♥ 全部 ♥<br>设备型号:<br>设备MAC:<br>圖件版本:                                     | WIFIDOG开启状态:<br>WIFIDOG重机名:<br>WIFIDOG同关ID:<br>SSID_24G: | <ul> <li>全部</li> <li></li> </ul>        |                                                                 |
| 设备列表             | 安装位置:<br>IP位置:                                                                  | SSID_5G:                                                 |                                         |                                                                 |
| 命令列表             | 2. 点击"修改配置"按钮                                                                   | 提交重重                                                     |                                         |                                                                 |
| 平台管理             | □全选 重名 想放起量 升级至件 当前级选择了 1 个社                                                    | 24                                                       |                                         |                                                                 |
| Ð                | 設備総合 医行動局 ▲ 私后時歩 ▲ 安装位置<br>● 在线 0天17小約9分体 2015-04-30 10:59:12 HI-SPIDERV5.1 4MS | 上版P 受件型号<br>555 220.249.124.212 Hi-spider \\R550 v1.0.0  | <mark>设备MAC</mark><br>00:17:A5:E0:05:34 | ामिस्टक<br>version: hispider-router 5.1   build-time: 2015-04-2 |
| 跟出               | □ ● 計. 请完如:追接。2015;06:30,00:07:06 HI-SPIDERAC51U                                | 220.249.124.212 RT-AC51U                                 | AC:E0:2C:00:05:52                       | 3.0.0.4.380_0-gf430adc   Thu Apr 30 01:50:59 UTC 2(             |

点击"修改配置"按钮后,系统会弹出修改配置确认框,如下图所示:

| cloud.hi-spider.com 上的网页显示: | X  |
|-----------------------------|----|
| 是否对所选设备的配置进行修改?             |    |
| 确定                          | 取消 |

点击修改配置确认框中"确认"按钮,系统会自动跳转到修改配置页面,在该配置页面中可以对路由无线配置和云认证配置进行相应修改。如下图所示:

| Π          | 修改2.4G无线配置   |                                                                                                    |
|------------|--------------|----------------------------------------------------------------------------------------------------|
| 平台首页       | SSID         | Hi-Spider_E00534                                                                                                    |
|            | 隐藏SSID       | ○是◎否                                                                                                    |
|            | 频道           | 6 - 2.437 GHz 💌                                                                                                    |
| 设备列表       | 无线开关         | ⊙ <del>л</del> O <del>x</del>                                                                                                    |
|            | 是否加密         | ○ 加密 ④ 不加密                                                                                                    |
| ∎ <b>2</b> |              |                                                                                                    |
| 命令列表       | 修改wifidog配置  |                                                                                                    |
|            | 抱点开关:        | ○ 启用 ④ 不启用                                                                                                    |
|            | 同关ID:        | default                                                                                                    |
| 平台管理       | \Veb服务器名:    | himofi                                                                                                    |
|            | 检查间隔 (抄):    | 120 (预设:120 范围:大于等于120)                                                                                                    |
| E          | 書户講題时:       | 10800 (预设:10800秒)                                                                                                    |
| 退出         | 鉴权服务器主机名:    | m.himofi.com                                                                                                    |
|            | 鉴权服务器SSL启用:  | ○ 启用 ④ 不启用                                                                                                    |
|            | 鉴权服务器HTTP端口: | 80 (预读: 80,~注重: 1 + 65535)                                                                                                    |
|            | 鉴权服务器路径:     | /wifidog/                                                                                                    |
|            |              | (The second second s |
|            | 外部域名白名单:     | himofi.com<br>qq.com<br>weibo.com                                                                                                    |
|            | 内部19 白客单;    | 2510                                                                                                    |

当路由配置修改完成后,点击"提交"按钮,系统会弹出"是否下发新配置"确认框。如下图所示:

| cloud.hi-spider.com 上的网页显示: | X |
|-----------------------------|---|
| 是否将新配置下发到该设备?               |   |
| 确定取                         | 消 |

点击"是否下发新配置"确认框中"确认"按钮后,AC平台便会对修改配置的设备下发修改的配置信息。此时可登陆到命令列表页面观察AC平台下发配置命令同步状态,该命令此时 同步状态为"指令下发中请等待"。如下图:

| 最后一次操作时间                  | ₹录IP       | 设备型号                    | 设备ID              | 设备MAC               | 设备地址              | 操作类型 | 同步状态     | 操作 |
|---------------------------|------------|-------------------------|-------------------|---------------------|-------------------|------|----------|----|
| 2015-05-06 10:38:43 127.2 | 55.255.255 | Hi-spider \\R550 v1.0.0 | 2243460737@qq.com | 00:17:A5:D0:04:CF   | HI-SPIDERV5.1     | 下发配置 | 指令下发中请等待 | C  |
| 2015-05-06 10:16:45 127.2 | 55.255.255 | \VR536                  | 2243460737@qq.com | 00:01:42:91:CF:83 F | I-SPIDER536050622 | 下发配置 | 攝作成功     |    |

当AC平台命令列表该命令同步状态变为"操作成功"状态,则该修改配置命令下发成功。如下图所示:

| 最后一次操作时间            | 登录IP            | 设备型号                    | 设备ID              | 设备MAC             | 设备地址               | 操作类型 | 同步状态 | 操作 |
|---------------------|-----------------|-------------------------|-------------------|-------------------|--------------------|------|------|----|
| 2015-05-06 10:39:05 | 127.255.255.255 | Hi-spider \VR550 v1.0.0 | 2243460737@qq.com | 00:17:45:D0:04:CF | HI-SPIDERV5.1      | 下发配置 | 操作成功 |    |
| 2015-05-06 10:16:45 | 127.255.255.255 | \ <b>\</b> R536         | 2243460737@qq.com | 00:01:42:91:CF:83 | HI-SPIDER536050622 | 下发配置 | 操作成功 |    |

#### 1.3.3. 重启设备

先在设备列表中选择要修改配置的设备,然后点击"重启"按钮,如下图所示:

| ų <b>į 1</b> 7   |                                                                                                    |                                                                 |                                        |                                                                                                    |
|------------------|----------------------------------------------------------------------------------------------------|-----------------------------------------------------------------|----------------------------------------|----------------------------------------------------------------------------------------------------|
| <b>合</b><br>平台首页 | 设备状态: 全部 ♥ 全部 ♥<br>设备型号:                                                                                                    | WIFIDOG开启状态:<br>WIFIDGG王机名:                                     | 全部 💌                                   |                                                                                                    |
| 设备列表             | 设备MAC:                                                                                                    | WIFIDOG同类ID:<br>SSID_2.4G:<br>SSID_5G:                          |                                        |                                                                                                    |
| ■<br>全列表         | IP位置:<br>2. 点击"重启"按钮                                                                                                    | 提交 <u>重直</u>                                                    |                                        |                                                                                                    |
| 平台管理             | □全進 重要 修改配置 开设面件 当前您选择了 1 个设备<br>设备状态 运行时间 ▲                                                                                                    | 上廠IP 硬件型号                                                       | 设备MAC                                  | RH 5.4                                                                                                    |
| <b>↓</b><br>跟出   | <ul> <li>         ● 在线 0天の小町49分钟 2015-04-30 15:29:59 HI-SPIDERV5.1 4M555 22     </li> <li>         ● 低线 0天の小町1分钟 2015-04-30 13:15:20 HI-SPIDERAC51U 22     </li> <li>         1. 请先选择要重启的设备     </li> </ul> | 0.249.124.212 Hi-spider \VR550 v1.0.0<br>0.249.124.212 RT-AC51U | 00:17:45:E0:05:34<br>AC:E0:2C:00:05:52 | version: hispider-router 5.1   build-time: 2015-04-2<br>3.0.0.4.380_0-gf430adc   Thu Apr 30 03:35:16 UTC 20 |

点击"重启"按钮,系统会弹出是否重启确认框。如下图所示:

| cloud.hi-spider.com | 上的网页显示: | X  |
|---------------------|---------|----|
| 是否将所选设备重启?          |         | *  |
|                     | 确定      | 取消 |

点击重启确认框中"确定"按钮,系统提示"命令下发成功请等待"提示信息,则系统正在给要重启的设备下发重启命令。如下图所示:

|           | 设备状态: 全部 🔍 全部 💙 | WIFIDOG开启状态: | 全郎 💌 |  |
|-----------|-----------------|--------------|------|--|
| 平台首页      | 设备型号:           | WIFIDGG主机名:  |      |  |
| 8=        | 设备MAC:          | WIFIDOG同关ID: |      |  |
| · · · · · | 圆件版本:           | SSID_2.4G:   |      |  |
| 设备列表      | 安装位置:           | SSID_5G:     |      |  |
| =20       | IP位置:           |              |      |  |

此时可登陆到命令列表页面观察AC平台下发"重启"命令同步状态,该命令此时同步状态为"指令下发中请等待"。如下图所以:

|           | 9 <b>4XIQ</b> #° S  | AC管理平           | 台                       |                   |                   |                    |      |          |    |
|-----------|---------------------|-----------------|-------------------------|-------------------|-------------------|--------------------|------|----------|----|
| <b>ff</b> | 最后一次操作时间            | 登录IP            | 设备型号                    | 设备ID              | 设备MAC             | 设备地址               | 操作类型 | 同步状态     | 操作 |
| 亚台首页      | 2015-05-06 10:48:06 | 127.255.255.255 | Hi-spider \VR550 v1.0.0 | 2243460737@qq.com | 00:17:A5:D0:04:CF | HI-SPIDERV5.1      | 重启   | 指令下发中清等待 | C  |
| THE       | 2015-05-06 10:39:05 | 127.255.255.255 | Hi-spider WR550 v1.0.0  | 2243460737@qq.com | 00:17:A5:D0:04:CF | HI-SPIDERV5.1      | 下发配置 | 操作成功     |    |
|           | 2015-05-06 10:16:45 | 127.255.255.255 | \VR536                  | 2243460737@qq.com | 00:01:42:91:CF:83 | HI-SPIDER536050622 | 下发配置 | 操作成功     |    |

当AC平台命令列表该命令同步状态变为"操作成功"状态,则该"重启"命令下发成功。如下图所示:

|      |                     | AC管理平台          |                         |                   |                   |                    |      |         |
|------|---------------------|-----------------|-------------------------|-------------------|-------------------|--------------------|------|---------|
| #    | 最后一次操作时间            | 登录IP            | 设备型号                    | 设备ID              | 设备MAC             | 设备地址               | 操作类型 | 同步状态 操作 |
| 现在教育 | 2015-05-06 10:48:10 | 127.255.255.255 | Hi-spider \VR550 v1.0.0 | 2243460737@qq.com | 00:17:45:D0:04:CF | HI-SPIDERV5.1      | 童店   | 操作的政治   |
| THEX | 2015-05-06 10:39:05 | 127.255.255.255 | Hi-spider \VR550 v1.0.0 | 2243460737@qq.com | 00:17:45:D0:04:CF | HI-SPIDERV5.1      | 下发配量 | 操作成功    |
|      | 2015-05-06 10:16:45 | 127.255.255.255 | VR536                   | 2243460737@qq.com | 00:01:42:91:CF:83 | HI-SPIDER536050622 | 下发配置 | 操作成功    |
|      |                     |                 | 11 BEST                 | ~~                |                   |                    |      |         |

#### **1.3.4.** 升级固件

先在设备列表中选择要修改配置的设备,然后点击"升级固件"按钮,如下图所示:

| ☆     ☆       平台首页 | 设备状态: 全部 💟 全部 💟<br>设备型号:                                      | WIFIDOG开启状态: 全部<br>WIFIDGG主机名:                |                                                            |
|--------------------|---------------------------------------------------------------|-----------------------------------------------|------------------------------------------------------------|
| o                  | 设备MAC:                                                        | WIFIDOG网关ID:                                  |                                                            |
| = = ↓              | 周件版本:                                                         | SSID 24G                                      |                                                            |
| 设备列表               |                                                               |                                               |                                                            |
|                    | 安装位直:                                                         | SSID_5G:                                      |                                                            |
|                    | IP位置:                                                         |                                               |                                                            |
|                    |                                                               |                                               |                                                            |
| 命令列表               |                                                               |                                               |                                                            |
|                    | 2. 点击升线                                                       | 8個件按钮                                         |                                                            |
|                    | ■全选 重启 修改配置 升级国件 当前您选择了                                       | 1 个设备                                         |                                                            |
| 平台管理               |                                                               |                                               |                                                            |
|                    | 设备状态 运行时间 🔺   最后同步 🔺   安装(                                    | 立置 上廠中 硬件型号                                   | 设备MAC 固件版本                                                 |
| Ð                  | ● 在线 0天0小时40分钟 2015-05-06 10:49:58 HI-SPIDER5<br>1 请告选择更升级的设备 | 36050622 220.249,124.205 \\R536               | 00:01:42:91:CF:83 = 3.0.0.4.381_0-g55b2dc9   Wed May (     |
| 退出                 | □ ● 在线 0天0小时1分钟 2015-05-06 10:49:50 HI-SPID                   | ERV5.1 220.249.124.212 Hi-spider \VR550 v1.0. | 0 00:17:45:D0:04:CF version: hispider-router 5.1 mini  bui |

点击"升级固件"按钮,系统会弹出是否重启确认框。如下图所示:

| K | 是否升级所选设备固件? |
|---|-------------|
| 2 | 确定 取消       |

点击重启确认框中"确定"按钮,系统提示"命令下发成功请等待"提示信息,则系统正在给要升级的设备下发升级固件命令;升级设备就会自动搜寻新的版本固件进行下载,并能 够自动升级重启更新成为新版本路由。如下图所示:

|                  |                          | 命令下发成功清等待同步                 |      |
|------------------|--------------------------|-----------------------------|------|
| <b>什</b><br>平台首页 | 设备状态: 全部 ♥ 全部 ♥<br>设备型号: | WIFIDOG开启状态:<br>WIFIDGG主机名: | 金部 💌 |
| ∷≣ ,             | 设备MAC:<br>固件版本:          | WIFIDOG同关ID:<br>SSID 2.4G:  |      |
| 设备列表             | 安装位置:                    | SSID_5G:                    |      |
| Ľ                | IP位置:                    |                             |      |
| 命令列表             |                          | 提交 重直                       |      |

此时可登陆到命令列表页面观察AC平台下发"升级"命令同步状态,该命令此时同步状态为"指令下发中请等待"。如下图所示:

| <b>ff</b> | 最后一次操作时间 登录印                        | 设备型号   | 设备ID              | 设备MAC             | 设备地址             | 操作类型 | 同步状态     | 訳作 |
|-----------|-------------------------------------|--------|-------------------|-------------------|------------------|------|----------|----|
| 平台首页      | 2015-05-06 13:07:03 127.255.255.255 | \VR536 | 2243460737@qq.com | 78:43:51:12:68:95 | HI-SPIDER5360506 | 升级   | 指令下发中请等待 | 0  |

当升级设备在后台搜索到新的固件时,升级设备便会升级且通知AC平台系统;AC平台系统命令列表中该设备操作命令同步状态将会变更为:有新固件可用,已经执行升级操作;如下图所示:

## 

| <b>A</b> 1 |                     |                 |                         |                   |                   |                    |      |                        |    |
|------------|---------------------|-----------------|-------------------------|-------------------|-------------------|--------------------|------|------------------------|----|
| TT I       | 最后一次操作时间            | 登录IP            | 设备型号                    | 设备ID              | 设备MAC             | 设备地址               | 操作类型 | 同步状态                   | 默作 |
| 亚台首页       | 2015-05-06 11:54:45 | 127.255.255.255 | \VR536                  | 2243460737@qq.com | 78:A3:51:12:68:95 | HI-SPIDER5360506   | 升级 🕴 | <b>有新国件可用,已经执行升级操作</b> |    |
| THEX       | 2015-05-06 10:48:10 | 127.255.255.255 | Hi-spider \VR550 v1.0.0 | 2243460737@qq.com | 00:17:45:D0:04:CF | HI-SPIDERV5.1      | 重启   | 操作成功                   | _  |
| 8          | 2015-05-06 10:39:05 | 127.255.255.255 | Hi-spider \VR550 v1.0.0 | 2243460737@qq.com | 00:17:45:D0:04:CF | HI-SPIDERV5.1      | 下发配置 | 操作成功                   |    |
|            | 2015-05-06 10:16:45 | 127.255.255.255 | WR536                   | 2243460737@dd.com | 00:01:42:91:CE:83 | HI-SPIDER536050622 | 下发配器 | 攝作成功                   |    |

当升级设备在后台没有搜索到新的固件时,升级设备将会通知AC平台系统,系统命令列表中该设备操作命令同步状态将会变更为:当前版本为最新版本。如下图所示:

## 

| ΠŤ  |          | 最后一次操作时间            | 登录IP            | 设备型号      | 设备ID                  | 设备MAC             | 设备地址             | 操作类型               | 同步状态      | 撥作     |
|-----|----------|---------------------|-----------------|-----------|-----------------------|-------------------|------------------|--------------------|-----------|--------|
| 東台台 | <b>T</b> | 2015-05-06 13:40:37 | 127.255.255.255 | \VR536    | 2243460737@qq.com     | 78:43:51:12:68:95 | HI-SPIDER5360506 | 升级                 | 自由将本力最新版本 |        |
|     | ~        | 301E AE 44 1340000  | INT HEF HEF HEF | A LIDE NA | 10110120707.0. vo ram | TOWNESSINGONE     | HE CONCEPTION    | 21.75 <b>- 1</b> 2 |           | dire 1 |
|     |          |                     |                 |           |                       |                   |                  |                    |           |        |

注意 通过AC平台对设备进行升级大约需10分钟,在此时间内切勿对该设备下发其他操作指令。

#### 1.3.5. 命令列表

在命令列表中可以查询到自己操作的所有命令以及当前下发命令的同步状态。如下图所示:

# 

|           |                        | 73-31D          | 派友嗣皇                                | 20 de to          | 204xmac           | 20-dz 14-14        | 1944-36-201 | 日本状本            | 159.44 |
|-----------|------------------------|-----------------|-------------------------------------|-------------------|-------------------|--------------------|-------------|-----------------|--------|
|           | 46041 - 774,5811F831P9 | MORIP           | RM25                                | Di Billio         | DETERMAC.         |                    | BRIFSKEE    | Plotaci         | DALLE  |
| 平台首页      | 2015-05-06 13:40:37    | 127.255.255.255 | \VR536                              | 2243460737@qq.com | 78:A3:51:12:68:95 | HI-SPIDER5360506   | 升级          | 当前版本为最新版本       |        |
|           | 2015-05-06 13:08:09    | 127.255.255.255 | \VR536                              | 2243460737@qq.com | 78:43:51:12:68:95 | HI-SPIDER5360506   | 升级          | 有新国件可用,已经执行升级操作 |        |
| 8         | 2015-05-06 11:54:45    | 127.255.255.255 | \VR536                              | 2243460737@qq.com | 78:A3:51:12:68:95 | HI-SPIDER5360506   | 升级          | 有新国件可用,已经执行升级操作 |        |
| 8         | 2015-05-06 10:48:10    | 127.255.255.255 | Hi-spider WR550 v1.0.0              | 2243460737@qq.com | 00:17:A5:D0:04:CF | HI-SPIDERV5.1      | 重启          | 操作成功            |        |
| 设备列表      | 2015-05-06 10:39:05    | 127.255.255.255 | Hi-spider \\R550 v1.0.0             | 2243460737@qq.com | 00:17:A5:D0:04:CF | HI-SPIDERV5.1      | 下发配置        | 操作成功            |        |
|           | 2015-05-06 10:16:45    | 127.255.255.255 | \VR536                              | 2243460737@qq.com | 00:01:42:91:CF:83 | HI-SPIDER536050622 | 下发配置        | 操作成功            |        |
|           | 2015-05-06 10:01:59    | 127.255.255.255 | \VR536                              | 2243460737@qq.com | AC:E0:2C:00:08:5E | HI-SPIDER5360506   | 下发配置        | 操作成功            |        |
|           | 2015-05-05 17:21:51    | 127.255.255.255 | Broadcom 11/0×0550/10/0×1441/0×710  | 2243460737@qq.com | 00:01:42:90:05:A1 | sywlkj             | 重启          | 操作成功            |        |
| 命令列表      | 2015-05-05 17:19:44    | 127.255.255.255 | Broadcom 11/0×0550/10/0×1441/0×710  | 2243460737@qq.com | 00:01:42:90:05:A1 | sywlkj             | 下发配置        | 操作成功            |        |
|           | 2015-05-05 17:18:36    | 127.255.255.255 | Broadcom 11/0×0550/10/0×1441/0×710  | 2243460737@qq.com | 00:01:42:90:05:A1 | sywlkj             | 下发配置        | 操作成功            |        |
|           | 2015-05-05 17:16:27    | 127.255.255.255 | Broadcom 11/0×0550/10/0×1441/0×710  | 2243460737@qq.com | 00:01:42:90:05:A1 | sywlkj             | 下发配置        | 操作成功            |        |
| TT COMMIN | 2015-05-05 17:02:17    | 127.255.255.255 | Broadcom 11/0×0550/10/0×1441/0×710  | 2243460737@qq.com | 00:01:42:90:05:A1 | sywlkj             | 下发配置        | 操作成功            |        |
| TOBE      | 2015-05-05 16:35:30    | 127.255.255.255 | Broadcom 11/0×0550/10/0×1441/0×710  | 2243460737@qq.com | 00:01:42:90:05:A1 | sywlkj             | 下发配置        | 操作成功            |        |
|           | 2015-05-05 15:16:12    | 127.255.255.255 | Broadcom 11/0×0550/10/0×1441/0×710  | 2243460737@qq.com | 00:01:42:90:05:41 | sywlkj             | 下发配置        | 操作成功            |        |
|           | 2015-05-05 15:14:02    | 127.255.255.255 | Broadcom 11/0×0550/10/0×1441/0×710  | 2243460737@qq.com | 00:01:42:90:05:A1 | sywilkj            | 下发配置        | 操作成功            |        |
| 退出        | 2015-05-05 15:10:50    | 127.255.255.255 | Broadcom 11/0×0550/10/0×1441/0×710  | 2243460737@qq.com | 00:01:42:90:05:41 | sywlkj             | 下发配置        | 操作成功            |        |
|           | 2015-05-05 15:07:39    | 127.255.255.255 | Broadcom 11/0×0550/10/0×1441/0×710  | 2243460737@qq.com | 00:01:42:90:05:41 | sywlkj             | 下发配置        | 操作成功            |        |
|           | 2015-05-05 15:05:10    | 127.255.255.255 | Broadcom 11/0×0550/10/0×1441/0×710  | 2243460737@qq.com | 00:01:42:90:05:A1 | sywlkj             | 重启          | 操作成功            |        |
|           | 2015-05-05 15:03:59    | 127.255.255.255 | Broadcom 11/0×0550/10/0×1441/0×710  | 2243460737@qq.com | 00:01:42:90:05:A1 | sywlkj             | 下发配置        | 操作成功            |        |
|           | 2015-04-30 16:19:56    | 127.255.255.255 | Broadcom 12/0×058e/396/0×1155/0×710 | admin@sywlkj.com  | 00:17:A5:E0:05:34 | sywlkj             | 重启          | 操作成功            |        |
|           | r 1                    | 2 3 4           |                                     |                   |                   |                    |             |                 |        |

#### 1.3.6. 登陆修改

在该功能中可以对账号信息及平台账号登陆密码进行修改。如下图所示:

| ų į į     | ヨ中天미中末 <sup>®</sup> 会AC管理平台 |
|-----------|-----------------------------|
| <b>ff</b> | 基本信息                        |
| 平台首页      | 用户名: hispidertest2015       |
| :=        | AS TR: Landary Transformer  |
|           | 联系人: test                   |
| 版简列表      | 手机号: 1302222211             |
|           | 公司名称: test                  |
| 命令列表      | 城 市: 湖北會 💌 武汉市 💌 洪山区 💌      |
|           | 详细地址: test                  |
| 平台管理      | 提交重置                        |
| Ð         | 修改應得                        |
| 退出        | 厚宠码:                        |
|           | 新宠码:                        |
|           | 确认定码:                       |
|           | 提交重置                        |
|           |                             |